# EPro Standardize. Optimize. Globalize.

## Hitri referenčni priročnik

## Vodnik za predložitev računov za dobavitelje

**Ozadje:** Za račune, predložene podjetju PPG na portalu Jaggaer, je potrebna številka naročilnice. Edini način za ustvarjanje računa je, da ga ustvarite iz podatkov na naročilnici (v portalu imenovan **prodajni nalog**). Tudi če priložite kopijo računa PDF (to je obvezno), so **podatki o računu, ki jih vnesete in oddate preko portala, tisti podatki, ki bodo posredovani podjetju PPG za plačilo.** Zato se pred oddajo prepričajte, da so vsa polja točna. Opomba: Če ustvarite račun iz prodajnega naloga, bo **znesek računa privzeto nastavljen na skupni znesek naročilnice**. Če ne želite izdati računa za celotno naročilnico, morate pred oddajo računa posodobiti znesek računa.

#### Ustvarjanje računa

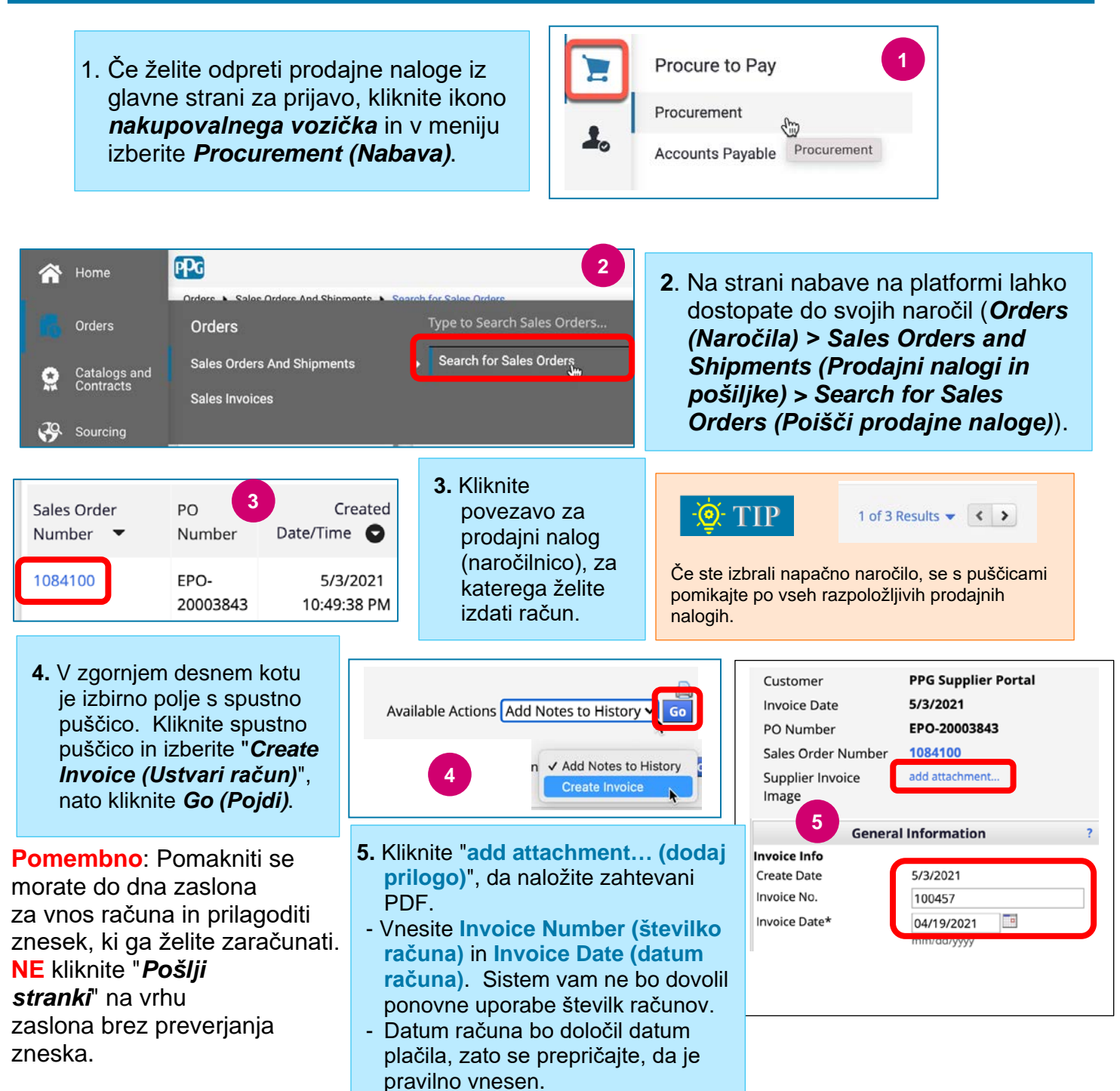

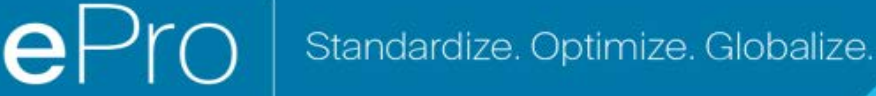

## Hitri referenčni priročnik

Vodnik za predložitev računov za dobavitelje

#### Posodabljanje vrstičnih postavk

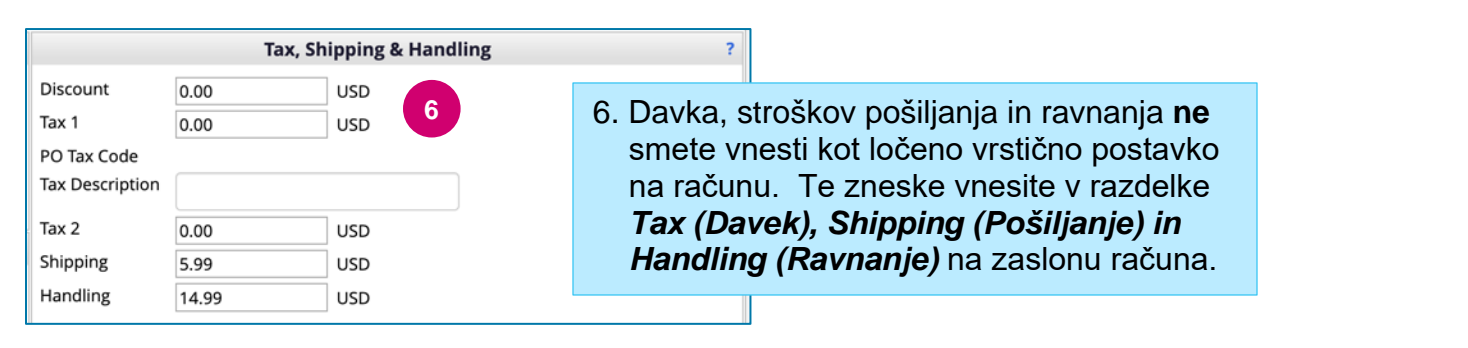

Pomaknite se navzdol do razdelka vrstične postavke, da uredite znesek, ki ga želite zaračunati za vsako vrstico. Račun se bo privzeto nastavil na količino/znesek naročilnice, zato je **pomembno, da spremenite vsako vrstično postavko,** da zagotovite točnost računa.

|                                                                                                    |                      |                                                                                                    |               |             |                                                                                                    |                                                                                    |                  |                      |                                     | •                                   |                             |                                   |                       |         |
|----------------------------------------------------------------------------------------------------|----------------------|----------------------------------------------------------------------------------------------------|---------------|-------------|----------------------------------------------------------------------------------------------------|------------------------------------------------------------------------------------|------------------|----------------------|-------------------------------------|-------------------------------------|-----------------------------|-----------------------------------|-----------------------|---------|
|                                                                                                    | EPO-<br>20003<br>843 | INDRCT-<br>000202                                                                                          | 1             |             | How to<br>submit<br>invoices                                                                                                    | EA                                                                                 | 1.0000           | <b>×</b>             | 18,000.00                           | 0.0 / EA                            | 18,000.00                   | show                              | Actions 🔻             |         |
|                                                                                                    |                      |                                                                                                    |               |             |                                                                                                    | V                                                                                  | /rstica<br>naroč | i se j<br>ilnice     | e. Kliknite v<br>a                  | stavi na<br>/ polja, c<br>ali znese | celotei<br>da posc<br>k.    | n znese<br>odobite                | ek vrstic<br>količinc | ;e<br>> |
| Invoice<br>Line<br>PPG                                                                                  | PO<br>No.            | Contract<br>No.                                                                                            | Order<br>Line | Part<br>No. | Invoice 100457<br>Description                                                                                                    | Product<br>Size                                                                    | Quantit          | ty                   | Unit Price                          | Packaging                           | Extended<br>Price           | ıax,<br>Shipping<br>&<br>Handling | 4                     |         |
| Invoice                                                                                                 | EPO-<br>20003        | INDRCT-<br>000202                                                                                          | 1             |             | How to submit                                                                                                    | EA                                                                                 | 1.0000           | <b>A</b>             | 2,496.50                            | 0.0 / EA                            | 2,496.50                    | show                              | Actions 💌             | C       |
| 7 Notes                                                                                                 |                      | invoices<br>May billing for Statement of Work ABC,<br>Section 1                                            |               |             |                                                                                                    | <ul> <li>7. Posodobite vrstice, da odražajo trenutni znesek za obračun.</li> </ul> |                  |                      |                                     |                                     |                             |                                   |                       |         |
|                                                                                                    |                      |                                                                                                    | _             | 952 chara   | acters remaining                                                                                                    | expand                                                                             | clear            | me<br>vrs            | ni " <b>Action</b><br>tice iz treni | <b>s (Dejar</b><br>utnega r         | n <b>ja)</b> ", d<br>ačuna. | a odstr                           | anite                 |         |
| Subtotal<br>Discount<br>Tax 1<br>Tax 2<br>Shipping<br>Shipping Tax<br>Handling<br>Handling Tax<br>TOTAL |                      | 3496.50<br>0.00<br>0.00<br>5.99<br>Tax 0.00<br>14.99<br>Tax 0.00<br>3517.48 USD<br>Save: Send To Customer. |               |             | Multiple lines                                                                                                    | EA                                                                                 | 1.0000           | <b>A</b><br><b>V</b> | 1,000.00                            | 0.0 / EA                            | 1,000.00                    | show                              | Actions 🔻             |         |
|                                                                                                    |                      |                                                                                                    |               |             | <ol> <li>Ko posodobite vrstice in pregledate vsa<br/>polja glede točnosti, kliknite Send to<br/>Customer (Pošlji stranki), da<br/>predložite račun v plačilo.</li> </ol> |                                                                                    |                  |                      |                                     |                                     |                             |                                   |                       |         |

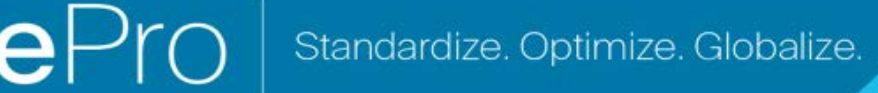

### Hitri referenčni priročnik

Vodnik za predložitev računov za dobavitelje

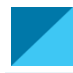

#### Dodatne funkcije izdajanja računov

 Imate možnost pošiljanja in prejemanja sporočil v zvezi z vašim računom. Če ima vaš kontakt v podjetju PPG vprašanje glede predložitve računa ali če je vaš račun zavrnjen, boste obveščeni prek sporočila.

| Invoice Messages (1) Attachments History             |                                                                                                    |
|------------------------------------------------------|----------------------------------------------------------------------------------------------------|
| Add Message Backup Missing 5/5/2021 6:29 PM No Reply | Na zaslonu računa kliknite zavihek sporočil, da<br>si ogledate informacije ali vprašanja iz podjetja<br>PPG o vaši predložitvi računa. Za odgovor<br>kliknite <b>Add Message (Dodaj sporočilo)</b> . |
| Posted by PPG on 5/5/2021 6:29 PM [Reply]            |                                                                                                    |
| Please provide a time sheet for the charges an       | d explain the handling fee of \$14.99                                                                                                    |

2. Ogledate si lahko tudi stanje plačila in datum za račune, ko je plačilo izdano.

| Pay     | Payment  | Payment |  |  |  |
|---------|----------|---------|--|--|--|
| Status  | Date     | Method  |  |  |  |
| Plačano | 5. 4. 21 | ACH     |  |  |  |

3. Če je potreben dobropis, ga lahko ustvarite neposredno iz računa. V evidenci računov v sistemu izberite *Create Credit Memo (Ustvari dobropis)* in kliknite *Go (Pojdi)*.

| Back to Results           | 1 of 1 Results 👻 < 🗲 |                                         |
|---------------------------|----------------------|-----------------------------------------|
| Invoice No.               | 100457               | Available Action Create Credit Memo 🛩 😡 |
| Customer                  | PPG Supplier Portal  |                                         |
| Invoice Date              | 4/19/2021            |                                         |
| Payment Status            | In Process           |                                         |
| PO Number                 | EPO-20003843         |                                         |
| Sales Order Number        | 1084100              |                                         |
| Supplier Invoice<br>Image |                      |                                         |